#### QUICK START GUIDE

# **Ambient Listening**

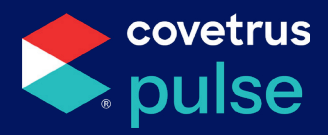

Utilizing our AI technology to transcribe your daily appointments and create a comprehensive and accurate SOAP note will improve productivity and allow veterinarians to focus more on patient care.

# Using Covetrus<sup>®</sup> AI Ambient Listening

To utilize ambient listening, follow the process below:

### Locate medical record

- Use the search bar at the top right of the application to lookup the patient's name.
- Click the patient's name to open the medical record.

## **Open a new Exam Form**

- Under Quick Links, click •
- Select a provider from the drop-down and •

Exam

click Save

Set the toggle to New From and select a form ٠ from the drop-down menu.

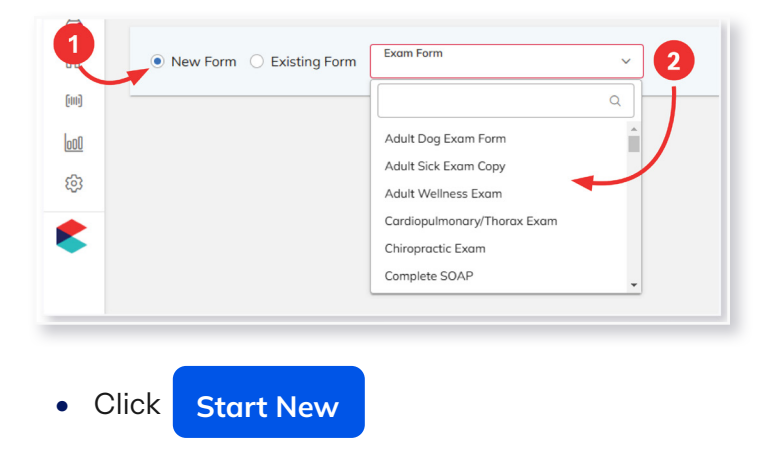

### **Record the exam**

Locate the **Covetrus AI** section of the Exam From.

Al will be indicated by the 🗞 symbol within the application.

Inform the client that you will be recording • the session and **check the box** once you have gained their consent.

I have confirmed the clients consent for recording

Click Start Recording

to begin.

Once you have completed the exam, click

to create Finish and generate summary

the transcription.

#### Pausing the recording

If at any point you need to stop the recording, click the microphone button to pause and resume.

Recording

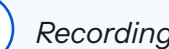

Recording Paused

#### **QUICK START GUIDE**

# **Ambient Listening**

### Save transcription

Once you have clicked to generate summary it may take 5-7 minutes to load. Feel free to navigate away from the page while the summary is being generated and come back when ready.

- Refresh the page. When the summary is available a banner will display.
- Click into the first box in the exam form.

|                       | -            | Conine, Labrador Retriever, M, 2y 4m / 09/22/2022 Active Ali Deignt Jane Smith (888) 222-3333                                                                                                    | ^ |
|-----------------------|--------------|----------------------------------------------------------------------------------------------------|---|
|                       |              | ()<br>()                                                                                                    |   |
|                       | ®            | Exam Form Adult Dog Exam Form - 02/14/2025                                                                                                    | 1 |
| 1 Summary is ready    | 2<br>2       | Adult Dog Exam Form                                                                                                    |   |
|                       | <u>е</u>     | Record and summarize with Covetrus Al Copy summary   I have confirmed the client's consent for recording Start Recording  Start Recording                                                                                         | Ì |
|                       | ۵<br>۵       | Summary generated by AI. Please check accuracy.     Summary - 2/14/25 at 10.23 AM                                                                                                    |   |
|                       | (III)<br>000 | Provider<br>Brod Bogenschutz, D.V.M.                                                                                                    |   |
| 2 Click into text box | \$           | Exam Recson                                                                                                    |   |
|                       | •            | File       Edit       View       Insert       Format       Tools       Table       Help         5)       ??       Paragraph       ∨       B       I       ▲ ∨ ∠ ∨       E       E       E       I       ♥       I       ●       ● |   |
|                       |              | o words "                                                                                                    |   |

- Review and update the SOAP note as needed.
- Click Save
- Please review AI-generated SOAP note for accuracy.

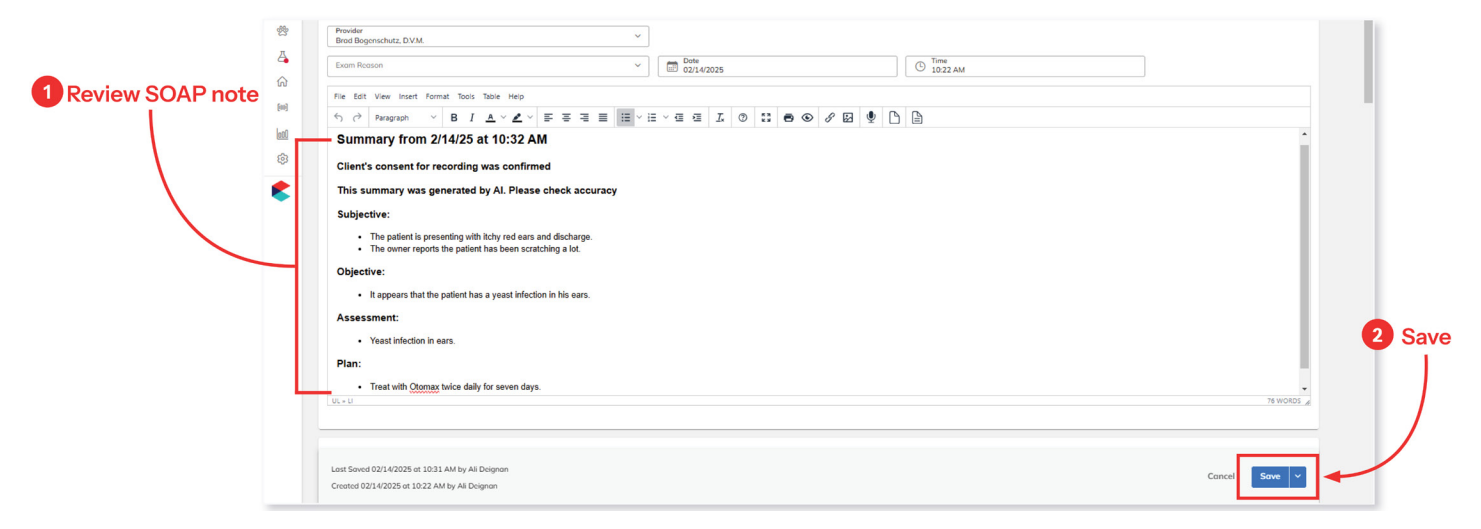

#### 877-999-2838 | software.covetrus.com

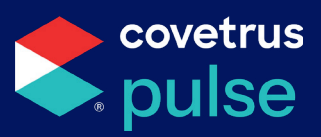